## 1.システムにログインする

1-1

## (1)ログイン方法 ※ICカードを <u>持っている</u> 場合

| o‰ ★ 颐 府 | 2024年09月17日 11時28分          |                |                                                                      | ·朱熹的/電景調測/2519-A | 0 |
|----------|-----------------------------|----------------|----------------------------------------------------------------------|------------------|---|
|          | 人札は報ヤービス 電子入札システム 林証機能 異別伝導 |                |                                                                      |                  |   |
| BRENKS   |                             |                | 大阪府電子入札システム                                                          |                  |   |
| 38.02-8  |                             | <b>E</b> H     | ○建設工事 ○決量・建設エノフルテル等 ○責託投稿 単物品                                        |                  |   |
|          |                             | 35.46          | (8+2)38 V                                                            |                  |   |
| 19900278 |                             | <b>#1</b> 86   |                                                                      |                  |   |
|          |                             | λ <b>R.</b> ħg | (1942)<br>                                                           |                  |   |
|          |                             | RH-IN/83/88    | ▼★1<br>  のの用紙<br>  のの用紙<br>  のの目標<br>  のの目標<br>  のの目標                |                  |   |
|          |                             | 10.000 E       | (金で<br>中止または取込めた奥特も長子させる場合、「金で」ではなく、クルデランで「中止または<br>取込めた奥特と特定してくだかい。 |                  |   |
|          |                             | # <b>#</b> 617 | 1920.434 ♥<br>↓ 2009<br>↓ 217                                        |                  |   |
|          |                             | <b>案件接号</b>    |                                                                      |                  |   |
|          |                             | <b>第件6</b> 約   |                                                                      |                  |   |
|          |                             | A.F.1942       |                                                                      |                  |   |
|          |                             | 20A7-047       | MKBH vian                                                            |                  |   |

電子入札システムのTOP画 面です。

左メニュー下側の<mark>[電子契</mark> <mark>約システム]</mark>ボタンをク リックします。

※庁内ポータルからログイ ンした場合は、ログイン操 作が不要になります。

| 電子契約システム                                | 令和6年10月28日 😣 🔇                                                                       | ○○株式会社 |
|-----------------------------------------|--------------------------------------------------------------------------------------|--------|
| ホーム 契約業務                                | ・ サポート ドキュメント                                                                        | ログアウト  |
| へ 当初契約案件                                | тор                                                                                  |        |
| 案件登録<br>案件一覧<br>契約辞退<br><b>2 変更契約案件</b> | お知らせ<br>令和6年10月1日 00のお知らせ                                                            |        |
| 案件受踪<br>案件一覧<br>、契約案件参照<br>案件一覧<br>契約解除 | 案件状況<br>当初契约中<br>1.作<br>当切契约中素件一死<br>空更契约中<br>の作<br>の作<br>契約無情済<br>の作<br>契約無情済<br>の作 |        |
|                                         | 期限間近の案件                                                                              |        |
|                                         |                                                                                      |        |
|                                         |                                                                                      |        |
| ■ メールアドレス:****@***** 📞 電話#              | 年000-000 例\全打U時間:勝行日:9年~12時,13年~17年                                                  |        |

ログインに成功した場合は、 TOP画面が表示されます。

※ログインに失敗(エ ラー)の場合は上記手順 に従い、再度ログイン をお試しください。

## 1.システムにログインする

## (1)ログイン方法 ※ICカードを<u>持っていない</u>場合

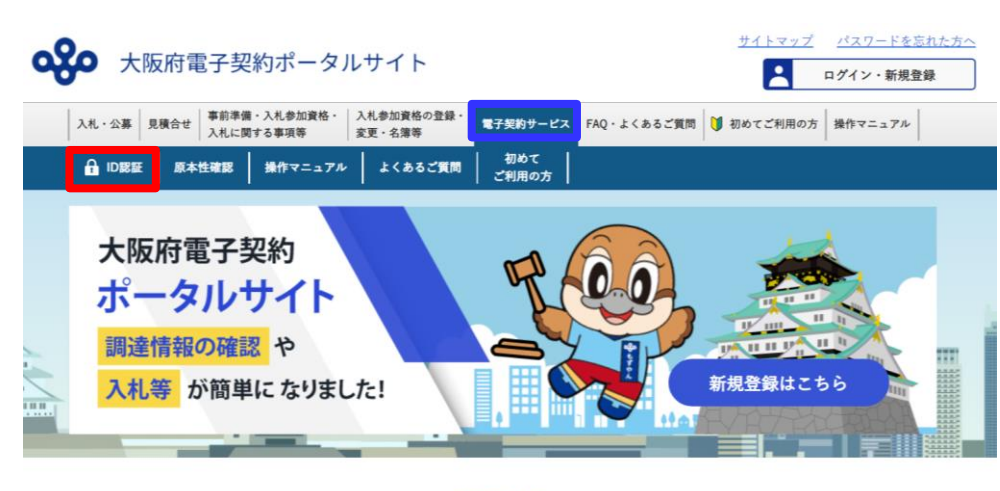

新着情報

『ポータルサイト』
↓
『電子契約サービス』
↓
『ID認証』
電子契約サービスのログイン画面を開きます。

※ポータルサイトでログイ ンしている場合は、ログイ ン操作が不要になります。

| 〇〇県<br>電子契約システム                       |
|---------------------------------------|
| ID<br>UserID<br>パスワード                 |
| Password<br>調達区分<br>工事/コンサル/物品/業務委託 ~ |
| 団体<br>〇〇県 ~                           |
|                                       |

ログイン画面が表示されま す。

ログインしたいユーザの [ID]と[パスワード]を入力 し、[調達区分] [団体]を 選択します。

入力が完了したら、<mark>[ログ</mark> <mark>イン]</mark>ボタンをクリックし ます。

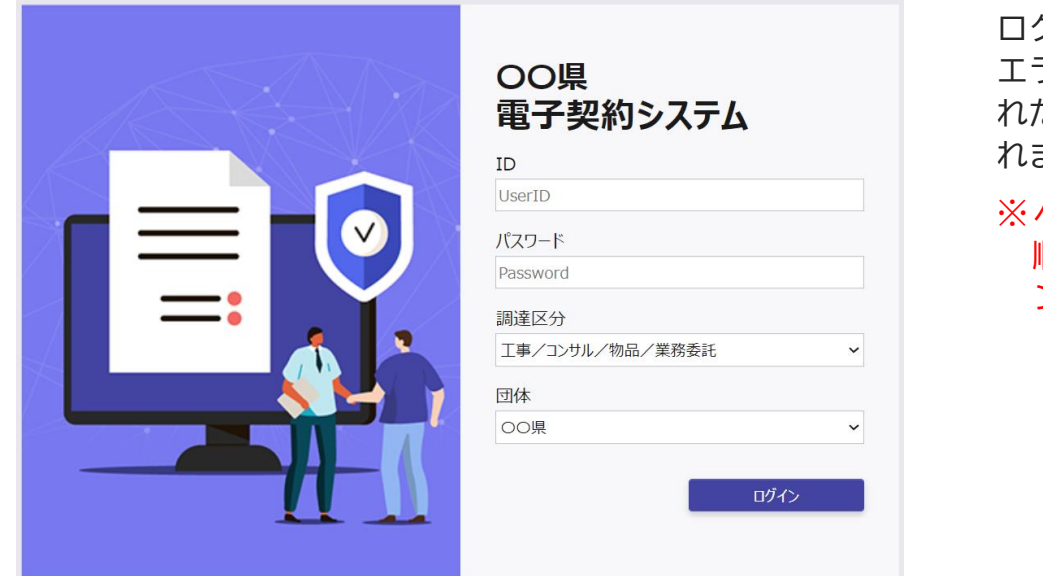

ログインに失敗した場合は エラーメッセージが記載さ れたログイン画面が表示さ れます。

※ページ1-3の2枚目の手 順に従い、再度ログイ ンをお試しください。

| 電子契約システム                                                                                          |                                                                            | 令和6年10月28日 😫 〇〇株式会社 |
|---------------------------------------------------------------------------------------------------|----------------------------------------------------------------------------|---------------------|
| ホーム 契約業務                                                                                          | 多 サポート ドキュメント                                                              | ログアウト               |
| へ 当初契約案件                                                                                          | ТОР                                                                        |                     |
| 案件登録   案件一覧   契約辞退   次更契約案件   案件一覧   案件一覧   次判案件参照   案件一覧   1000000000000000000000000000000000000 | お知らせ<br>今和6年10月1日 OOのお知らせ<br>案件状況<br>当初契約中<br>変更契約中<br>契約締結済               |                     |
| 94(*)1994(4).                                                                                     | 1 件     0 件     0 件       当初契約中集件一発     変更契約中集件一発     契約集件参照       期限間近の集件 |                     |
|                                                                                                   |                                                                            |                     |
| ◎ メールアドレス:*****@***** 📞 電話曲                                                                       | #号:000-0000 周小台/2世時間:開介日:9時~12時、13時~17時                                    |                     |

ログインに成功した場合は、 TOP画面が表示されます。